Зинаида ОМЕЛЬНИЦКАЯ, редактор

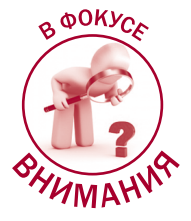

# ЧТО НУЖНО ЗНАТЬ ПЛАТЕЛЬЩИКУ НДС ОБ ЭЛЕКТРОННОМ КАБИНЕТЕ

### Из этой статьи вы узнаете:

- как получить информацию о зарегистрированных в ЕРНН налоговых накладных и расчетах корректировки (далее – НН и РК);
- где посмотреть историю корректировки НН;
- какую информацию можно получить из сервиса «СЄА ПДВ»;
- как узнать причину возникновения показателя  $\Sigma Перевищ.$

О том, как начать работать в электронном кабинете (далее – ЭК), мы подробно писали в «БАЛАН-CE», 2019, № 1, с. 19. Поэтому сегодня остановимся только на разделах ЭК, связанных с администрированием НДС.

## Раздел «Регистрация НН/РК»

В этом разделе меню плательщики НДС получают доступ к следующим режимам: «Видані ПН/РК» (см. **рис. 1**); «Отримані РК» (см. **рис. 3**).

### Режим «Видані ПН/РК»

| Видані ПН/РК                                   |                                              |             |       |          |               |            |              |             |                     |  |  |  |  |  |  |  |  |  |
|------------------------------------------------|----------------------------------------------|-------------|-------|----------|---------------|------------|--------------|-------------|---------------------|--|--|--|--|--|--|--|--|--|
| 🖽 Новини                                       | 2019                                         | 🔒 Лютий     | • +   | Створити | 🏝 Завантажити | 🗇 Вилучити | 🖉 Редагувати | 🔍 Підписати | <b>4</b> Відправити |  |  |  |  |  |  |  |  |  |
| Бланки податкової<br>звітності                 | 🗌 Квитанція                                  | Статус<br>Ф | Форма | Дат      | ra 🚽 Hov      | kep I∏ł    | i ¢          | Назва       |                     |  |  |  |  |  |  |  |  |  |
| Договір про визнання<br>електронних документів | J1201010 04.02.2019 12:50 Податкова накладна |             |       |          |               |            |              |             |                     |  |  |  |  |  |  |  |  |  |
| 🖅 Облікові дані<br>платника                    |                                              |             |       |          |               |            |              |             |                     |  |  |  |  |  |  |  |  |  |
| 🖹 Перегляд звітності                           |                                              |             |       |          |               |            |              |             |                     |  |  |  |  |  |  |  |  |  |
| 🖹 Введення звітності                           |                                              |             |       |          |               |            |              |             |                     |  |  |  |  |  |  |  |  |  |
| 🕰 Вхідні/вихідні<br>документи                  |                                              |             |       |          |               |            |              |             |                     |  |  |  |  |  |  |  |  |  |
| 🖂 Листування з ДФС                             |                                              |             |       |          |               |            |              |             |                     |  |  |  |  |  |  |  |  |  |
| 🗭 Заяви, запити для<br>отримання інформації    |                                              |             |       |          |               |            |              |             |                     |  |  |  |  |  |  |  |  |  |
| Стан розрахунків з<br>бюджетом                 |                                              |             |       |          |               |            |              |             |                     |  |  |  |  |  |  |  |  |  |
| ≓ СЕА ПДВ                                      |                                              |             |       |          |               |            |              |             |                     |  |  |  |  |  |  |  |  |  |
| 🖽 Показники СМКОР                              |                                              |             |       |          |               |            |              |             |                     |  |  |  |  |  |  |  |  |  |
| SEA PT                                         |                                              |             |       |          |               |            |              |             |                     |  |  |  |  |  |  |  |  |  |
| 🗒 Реєстрація ПН/РК                             |                                              |             |       |          |               |            |              |             |                     |  |  |  |  |  |  |  |  |  |
| 🖽 Видані ПН/РК                                 |                                              |             |       |          |               |            |              |             |                     |  |  |  |  |  |  |  |  |  |
| 🖽 Отримані РК                                  |                                              |             |       |          |               |            |              |             |                     |  |  |  |  |  |  |  |  |  |
| Приховати                                      |                                              |             |       |          |               |            |              |             |                     |  |  |  |  |  |  |  |  |  |

## Рис. 1

В этом режиме плательщик НДС может:

- создавать HH/PK для этого нужно ввести данные в соответствующий шаблон, который откроется при нажатии кнопки «Створити»;
- загрузить уже созданные документы для этого нужно нажать кнопку «Завантажити» и в открывшемся окне файлового менеджера выбрать нужные файлы. Причем в ЭК поддерживается

пакетная (групповая) загрузка файлов: в окне файлового менеджера нужно выбрать группу файлов, например удерживая клавишу Shift 1, и одновременно отмечая файлы левой клавишей мыши.

Созданные или загруженные файлы можно: исключать из списка (кнопка «Вилучити»), редактировать (кнопка «Редагувати»), подписывать (кнопка «Підписати»), отправлять на регистрацию в ЕРНН (кнопка «Відправити»).

На заметку! НН/РК можно исключать, подписывать и отправлять на регистрацию пакетом. Для этого нужно кликнуть по пустым клеточкам в левой колонке окна «Видані ПН/ РК» напротив нужных файлов (см. рис. 2).

| >                   | G ų      | 🔒 https://cab         | pinet.sfs.gov.ua/helj | p/_images/tax-invoices | 1.png      |                            |                        | Q ☆ I |
|---------------------|----------|-----------------------|-----------------------|------------------------|------------|----------------------------|------------------------|-------|
| 2017                | ,        | Срудень               | • Створит             | и Завантажити          | 📾 Вилучити | 🖲 Редагувати 🛛 🔍 Підписаті | и 🛛 🖪 Відправити       |       |
| Кв                  | витанція | Статус 🖨              | Форма                 | Дата 🗸                 | Номер 🖨    | пн ≑                       |                        |       |
| 0                   | 2        | <b>Q</b> 2            | J1201209              | 12.01.2018 17:25       |            |                            | Розрахунок коригування |       |
| . 0                 | 2        | <b>Q</b> 2 <b>1</b>   | J1201209              | 12.01.2018 17:19       |            |                            | Розрахунок коригування |       |
| 0                   | 2        | <b>Q</b> 2 <b>1</b>   | J1201209              | 12.01.2018 17:17       |            |                            | Розрахунок коригування |       |
| . 0                 | 2        | <b>Q</b> 2            | J1201209              | 12.01.2018 16:52       |            |                            | Розрахунок коригування |       |
| < 0                 | 2        | <b>a,</b> 2 <b>1</b>  | J1201209              | 12.01.2018 16:45       |            |                            | Розрахунок коригування |       |
| <ul><li>•</li></ul> |          | <b>a,</b> 2 <b>1</b>  | J1201209              | 12.01.2018 16:36       |            |                            | Розрахунок коригування |       |
| v 0                 |          | <b>a</b> , 2 <b>1</b> | J1201209              | 12.01.2018 16:09       |            |                            | Розрахунок коригування |       |
| . 0                 | 2        | <b>Q</b> 2 <b>1</b>   | J1201209              | 12.01.2018 16:03       |            |                            | Розрахунок коригування |       |
|                     |          |                       |                       |                        |            | D                          |                        |       |

Ω,

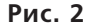

Отрицательные РК, созданные (загруженные) в режиме «Видані ПН/РК», автоматически переадресовываются контрагенту (покупателю) и будут доступны ему, в частности, в режиме «Отримані РК».

## Режим «Отримані РК»

В этом режиме плательщики НДС – покупатели получают отрицательные РК, которые поступили от контрагентов-поставщиков для подписания и регистрации в ЕРНН. Причем пользователи ЭК получают доступ ко всем отрицательным РК независимо от пути их отправки. Это значит, что если РК был оформлен в другой программе (т. е. не в ЭК), такой РК все равно будет доступен пользователю ЭК в режиме «Отримані РК».

Информация, полученная по отрицательным РК, показана в виде таблицы, из которой можно узнать дату поступления РК, ИНН и наименование контрагента-продавца, дату отправки РК на регистрацию в ЕРНН. А если поставить галочку в окошке «Не відправлено», можно получить список тех РК, которые еще не были отправлены на регистрацию в ЕРНН (см. **рис. 3**).

| Блектронний кабінет Ре                      | естри Календар Контак   | ги                           |           | 35496322 ТОВАРИСТ   | ГВО З ОБМЕЖЕНОЮ ВІДПОВІДА. | ЛЬНІСТЮ "ДНІПРО ІНЖИНІРИНГ" | Сгорова I. С. • |
|---------------------------------------------|-------------------------|------------------------------|-----------|---------------------|----------------------------|-----------------------------|-----------------|
| Отримані РК                                 |                         |                              |           |                     |                            |                             |                 |
| 📓 Договір про визнання                      | Фільтр                  |                              |           |                     |                            |                             | -               |
| електронних документів                      | Дата надходження        |                              |           |                     |                            |                             |                 |
| 📾 Облікові дані<br>платника                 | 01.10.2018              | m 31.12.2018 m               |           |                     |                            |                             |                 |
| 🖹 Перегляд звітності                        | Податковий номер контра | гента                        |           |                     |                            |                             |                 |
| 🖽 Введення звітності                        |                         |                              |           |                     |                            |                             |                 |
| 🕰 Вхідні/вихідні                            | Пошук                   |                              |           |                     |                            |                             |                 |
| документи                                   | Дата надходження 🚽      | Податковий номер контрагента | Назва кон | трагента            | Назва файлу                | Дата надси                  | лання 🖨         |
| Элистування з дфс                           | даних не знаидено       |                              |           |                     |                            |                             |                 |
| 🕶 Заяви, запити для<br>отримання інформації |                         |                              |           |                     |                            |                             |                 |
| Стан розрахунків з<br>бюджетом              |                         |                              |           |                     |                            |                             |                 |
| ≓ СЕА ПДВ                                   |                         |                              |           |                     |                            |                             |                 |
| 🖽 Показники СМКОР                           |                         |                              |           |                     |                            |                             |                 |
| E CEA PT                                    |                         |                              |           |                     |                            |                             |                 |
| 🖽 Реєстрація ПН/РК                          |                         |                              |           |                     |                            |                             |                 |
| 🖽 Видані ПН/РК                              |                         |                              |           |                     |                            |                             |                 |
| 🖽 Отримані РК                               |                         |                              |           |                     |                            |                             |                 |
| 88 ЄРПН                                     |                         |                              |           |                     |                            |                             |                 |
| 🗃 Пілот E-Receipt                           |                         |                              |           |                     |                            |                             |                 |
| <b>В</b> Лопомога                           |                         |                              |           |                     |                            |                             |                 |
| Приховати                                   |                         |                              |           |                     |                            |                             |                 |
|                                             |                         |                              |           | Destante Contractor | OHERCE PERMIT              |                             |                 |

**Хотим предупредить!** Мнение ГФС по вопросу о сроках регистрации отрицательных РК – неоднозначно.

Напомним, что абзацем семнадцатым п. 201.10 Налогового кодекса (далее – НК) с 01.01.18 г. предусмотрен особый срок для регистрации отрицательных РК, оформленных на получателя – плательщика НДС. Такие РК должны быть зарегистрированы покупателем в течение 15 календарных дней (далее – к. д.) со дня их получения. Как видим, для выполнения этой нормы нужно, чтобы ГФС имела возможность контролировать дату получения РК покупателем. Режим «Отримані РК» в ЭК позволяет это сделать.

Вместе с тем хотим отметить, что **органы ГФС в этом вопросе ведут себя непоследовательно.** Так, **в своих разъяснениях** (ОИР, категория 101.15; Индивидуальная налоговая консультация ГФС от 21.05.18 г. № 2231/6/99-99-15-03-02-15/ ІПК, см. БАЛАНС, 2018, № 49-50, с. 18) ГФС отмечает, что механизм фиксации даты получения РК покупателем не предусмотрен нормами НК. Поэтому целесообразно регистрацию отрицательных РК осуществлять с учетом сроков, предусмотренных абзацами пятнадцатым – шестнадцатым п. 201.10 НК (т. е. в стандартные сроки, предусмотренные для регистрации НН). Однако **на практике** участились случаи наложения штрафов за несвоевременную регистрацию отрицательного РК, если он зарегистрирован по истечении 15 к. д. со дня его получения покупателем.

### Как же действовать плательщику НДС, чтобы его не оштрафовали за нарушение срока регистрации таких РК?

Рекомендуем по возможности вписываться в оба срока (специальный для отрицательного РК и стандартный). Также можно получить ИНК в свой адрес и действовать так, как в ней будет сказано. Напомним, что плательщик, действующий в рамках разъяснений, приведенных в письменной ИНК, не может быть привлечен к финансовой ответственности (п. 53.1 НК).

## Раздел «ЄРПН»

Прежде всего отметим, что этот сервис дает плательщикам НДС **доступ к данным ЕРНН в ре**жиме реального времени (онлайн). То есть с его помощью можно отслеживать регистрацию НН/РК.

Окно раздела «ЄРПН» содержит две вкладки: «Видані ПН/РК» и «Отримані ПН/РК». Критерии поиска документов в этих вкладках в целом одинаковы. Только во вкладке «Видані ПН/РК» нужно вводить данные покупателя, а во вкладке «Отримані ПН/ РК» — данные поставщика (см. **рис. 4**).

| 99                                             |                                                                                                    | opoton c. · |
|------------------------------------------------|----------------------------------------------------------------------------------------------------|-------------|
| ЄРПН                                           |                                                                                                    |             |
| Договір про визнання<br>електронних документів | Видані ПН/РК Отримані ПН/РК                                                                                                    |             |
| 🛲 Облікові дані<br>платника                    | дата ресстрації ПН/РК в ЄРПН Дата складання ПН/РК                                                                                                    |             |
| 🖹 Перегляд звітності                           | 01.02.2019 m 04.02.2019 m s m no m                                                                                                    |             |
| 🖽 Введення звітності                           | ППН Покупця Податховий номер Покупця                                                                                                    |             |
| 🕰 Вхідні/вихідні<br>документи                  | Порядковий № ПН/РК Ресстрацийний номер                                                                                                    |             |
| ⊠ Листування з ДФС                             | Oберіть статує ПН/РК                                                                                                    |             |
| 🗭 Заяви, запити для<br>отримання інформації    | Пошук Експорт в Ехсев Експорт XML в гір                                                                                                    |             |
| Стан розрахунків з<br>бюджетом                 | Аата Порядковий № ПН/ Аата ресстрації<br>складання ПН/ РК РК ПН/РК 6 СРПН – Найменування Покупця Ресстраційний ПН Покупця Обсаг Суме ПДВ Статус ПН/РК |             |
| ≓ СЕА ПДВ                                      | Даних не знайдено                                                                                                    |             |
| 🗒 Показники СМКОР                              |                                                                                                    |             |
| E CEA PT                                       |                                                                                                    |             |
| 🗒 Реєстрація ПН/РК                             |                                                                                                    |             |
| 🗐 Видані ПН/РК                                 |                                                                                                    |             |
| 🖽 Отримані РК                                  |                                                                                                    |             |
| 88 €P∏H                                        |                                                                                                    |             |
| 🗃 Пілот E-Receipt                              |                                                                                                    |             |
| <b>В</b> Лопомога                              |                                                                                                    |             |
| Приховати                                      |                                                                                                    |             |
| a                                              |                                                                                                    |             |

49

## НДС

۱

Для поиска HH/PK предусмотрены следующие критерии отбора:

- дата регистрации НН/РК в ЕРНН;
- дата составления НН/РК;
- ИНН покупателя (для выданных HH/PK), ИНН продавца (для полученных HH/PK);
- порядковый и регистрационный номера НН/РК;
- статус НН/РК (зарегистрирована, заблокирована и т. п.).

На заметку! Когда в течение дня оформляется небольшое количество НН/РК, то для их поиска достаточно ввести дату оформления документа или дату регистрации его в ЕРНН и нажать кнопку «Пошук». Также можно отфильтровать НН/РК по статусу.

Вот информация, которую можно получить при использовании данного сервиса: дата составления, порядковый номер и дата регистрации в ЕРНН НН/РК, регистрационный номер документа, ИНН покупателя (для выданных НН/РК), ИНН продавца (для полученных НН/РК), объем операции, сумма НДС, статус НН/РК.

Также с правой стороны таблицы находятся две кнопки: «PDF» и «ЕЦП». При помощи кнопки «PDF» можно загрузить HH/PK в PDF-формате, причем назависимо от того, зарегистрирована HH/PK в EPHH или нет. То есть можно посмотреть, правильно ли заполнены реквизиты HH/PK. Кнопка «ЕЦП» позволяет сверить электронную цифровую подпись, которой подписаны НН/РК, и фамилию подписанта (для этого полученный файл сначала нужно импортировать в бухгалтерскую программу).

# **О** Как можно сохранить информацию из окна раздела «ЄРПН»?

Результаты поиска во вкладках «Видані ПН/РК» и «Отримані ПН/РК» можно выгрузить в таблицу Excel при помощи кнопки «Експорт в Excel», а кнопка «Експорт XML в ZIP» позволит скачать в архив выбранные НН/РК.

# Как посмотреть историю корректировки НН

С помощью раздела «ЄРПН» можно также получить информацию о состоянии показателей НН, к которой оформлялись РК. Для того чтобы найти эту информацию, нужно в таблице, где отражается информация о полученных НН/РК (см. **рис. 4**), нажать на регистрационный номер интересующей нас НН (цифры регистрационного номера отражаются в таблице голубым цветом).

Информация будет представлена также в виде таблицы, где будут отражены (см. **рис. 5**):

- данные, которые были в НН изначально;
- данные тех РК, которые были составлены к такой НН и зарегистрированы в ЕРНН.

| Електронний кабінет                         | Реєстри                            | Календар              | р Конт                 | экти            |                                                               |                            |                      |                   |        |                                     | 3549     | 6322 TOBA        | ариство з                 | обмеже            | ною відг           | ІОВІДАЛЫ        | ністю "д          | НІПРО ІНЖ | ингринг           | Єгоро             | ва I. Є. 🝷            |
|---------------------------------------------|------------------------------------|-----------------------|------------------------|-----------------|---------------------------------------------------------------|----------------------------|----------------------|-------------------|--------|-------------------------------------|----------|------------------|---------------------------|-------------------|--------------------|-----------------|-------------------|-----------|-------------------|-------------------|-----------------------|
| ЄРПН                                        |                                    |                       |                        |                 |                                                               |                            |                      |                   |        |                                     |          |                  |                           |                   |                    |                 |                   |           |                   |                   |                       |
|                                             | Перегляд                           | ПН разом              | 3 PK                   |                 |                                                               |                            |                      |                   |        |                                     |          |                  |                           |                   |                    |                 |                   |           |                   |                   |                       |
| електронних документів                      |                                    |                       |                        |                 |                                                               |                            |                      |                   |        |                                     |          |                  |                           |                   |                    |                 |                   |           |                   |                   |                       |
| 🛲 Облікові дані<br>платника                 | Дата<br>дані складання ПН/<br>РК ф |                       | Порядковий № ПН/<br>РК |                 | Дата ресстрації<br>ПН/РК в ЄРПН 🗢                             |                            | Найменування Покупця |                   |        | Ресстраційний<br>номер 🗢 ПН Покупця |          | пця              | Обсяг Сумв Пл<br>операцій |                   | кв ПДВ             | В Статус ПН/РК  |                   |           |                   |                   |                       |
| 🖹 Перегляд звітності                        | 27.04.2017                         |                       | 27.04.2017 5           |                 | 5 13.05.2017 ЗАКРИТЕ АКЦІОНЕРНЕ ТОВАРИСТВО<br>"РУР ГРУП С.А." |                            |                      | 9089              | 096993 | 247148311236 0,0                    |          | 0,00             | 0,00                      |                   | О Зареєстровано    |                 |                   |           |                   |                   |                       |
| 🖹 Введення звітності                        |                                    |                       |                        |                 |                                                               |                            |                      |                   |        |                                     |          |                  |                           |                   |                    |                 |                   |           |                   |                   |                       |
| 🕰 Вхідні/вихідні<br>документи               |                                    |                       |                        |                 |                                                               |                            |                      |                   |        |                                     |          |                  |                           |                   |                    |                 |                   |           |                   |                   |                       |
| ⊠ Листування з ДФС                          |                                    |                       |                        |                 |                                                               | Номер                      |                      |                   |        |                                     |          |                  |                           |                   |                    |                 |                   |           |                   |                   |                       |
| 🗭 Заяви, запити для<br>отримання інформації | Реєстра                            | Ознака<br>докуме      | Номер                  | Дата<br>складан | Причин<br>а                                                   | рядка<br>ПН<br>(номер      | Номер<br>рядка в     | Обсяги<br>постача | К-ть   | Ціна                                | Зміна к- | Ціна,<br>зазначе | Зміна                     | К-ть,<br>зазначе  | Код<br>товару      | Код<br>послуги  | Ознака<br>імпорто | Код       | Код<br>одиниці    | Назва<br>одиниці  | Зведена<br>ПН / РК    |
| Стан розрахунків з<br>бюджетом              | ціний Ne                           | нта (ПН-<br>0, РК- 1) | нта                    | докуме<br>нта   | ання<br>(РК)                                                  | рядка<br>ПН, що<br>коригує | ХМL<br>файлі         | ння без<br>ПДВ    | 6)     | 7)                                  | rp. 7)   | нав гр<br>8 РК   | цини(гн,<br>гр. 9)        | на в гр.<br>10 РК | УКТ ЗЕД<br>(ПН/РК) | дкпп<br>(пн/рк) | товару<br>(ПН/РК) | (ПН/РК)   | виміру<br>(ПН/РК) | виміру<br>(ПН/РК) | до<br>зведено<br>ї ПН |
| ≓ СЕА ПДВ                                   |                                    |                       |                        |                 |                                                               | ться)                      |                      |                   |        |                                     |          |                  |                           |                   |                    |                 |                   |           |                   |                   |                       |
| 🗄 Показники СМКОР                           | 908909                             | 1                     | 5                      | 27.04.2         | Зміна                                                         | 1                          | 1                    | -14950            |        |                                     |          |                  | -29900                    | 0.5               |                    | 71.12           | 0                 | 20        | 0                 | послуга           | 0                     |
| 🖬 CEA PTI                                   | 6993                               |                       |                        | 017             | ціни                                                          |                            |                      |                   |        |                                     |          |                  |                           | 0.46692           |                    |                 |                   |           |                   |                   |                       |
| 🗒 Реєстрація ПН/РК                          | 6993                               | 1                     | 5                      | 017             | ціни                                                          | 1                          | 2                    | 14950             |        |                                     |          |                  | 32025                     | 28                |                    | 71.12           | 0                 | 20        | 0                 | послуга           | 0                     |
| 🔜 Видані ПН/РК                              |                                    |                       |                        |                 |                                                               |                            |                      |                   |        |                                     |          |                  |                           |                   |                    |                 |                   |           |                   |                   |                       |
|                                             |                                    |                       |                        |                 |                                                               |                            |                      |                   |        |                                     |          |                  |                           |                   |                    |                 |                   |           |                   |                   |                       |

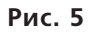

Такая информация особенно полезна, если РК к НН оформляются повторно. Ведь в этом случае высока вероятность не учесть данные предыдущей корректировки и тем самым допустить неточность

при оформлении очередного РК. В результате такой РК либо вообще не зарегистрируется в ЕРНН, либо зарегистрируется, но с ошибочными данными, которые будет трудно исправить.

50

WWW.BALANCE.UA БАЛАНС

## Раздел «СЄА ПДВ»

В этом разделе пользователи ЭК получают доступ к информации из системы электронного администрирования НДС (далее – СЭА), а именно из вкладок: «Реєстр операцій»; «Реєстр транзакцій»; «Інформація про суму перевищення».

## Вкладка «Реєстр операцій»

Здесь можно получить информацию обо всех операциях, которые совершаются в СЭА. Например,

о пополнении электронного счета, регистрации показателя ∑Перевищ, сумме перерасчета показателя формулы overdraft (напомним, что этот показатель пересчитывается ГФС ежеквартально и влияет на сумму лимита регистрации) (см. рис. 6).

Реестр операций строится в календарной очередности регистрации соответствующих операций (от более новых к более старым) и позволяет получить информацию об **актуальной сумме лимита регистрации** и других показателях формулы в СЭА.

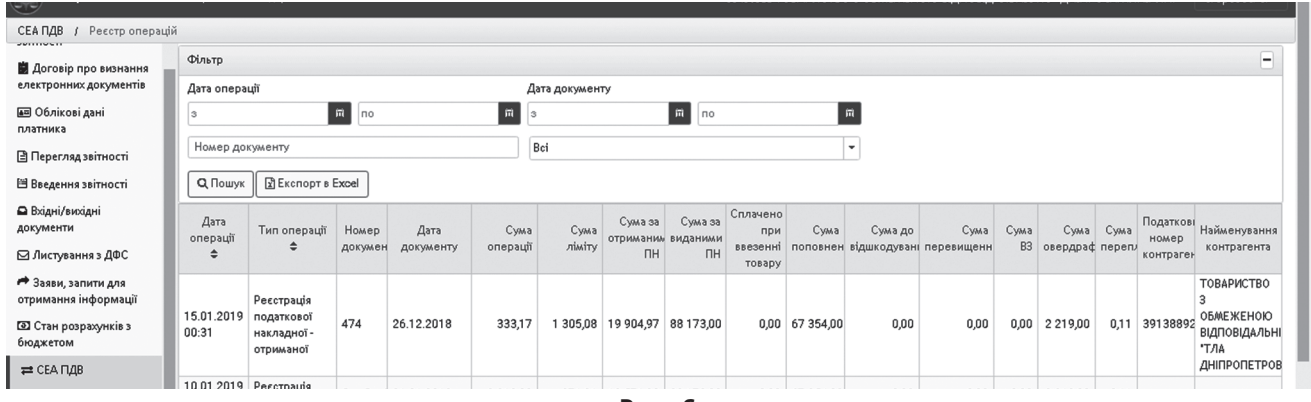

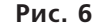

Если хотите получить информацию об операциях в СЭА за конкретный период, нужно указать в фильтре вверху дату начала и дату окончания операций. Также информацию можно отфильтровать по виду операции.

Указанный сервис позволяет выгрузить полученные данные в таблицы Excel при помощи кнопки «Експорт в Excel».

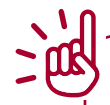

**На заметку!** Максимальное количество записей из «Реєстру операцій» для выгрузки ограничена 1 000 строками. Поэтому если строк больше, следует применить нужный фильтр.

### Раздел «Реєстр транзакцій»

Этот сервис позволяет пользователям ЭК получить перечень всех операций на НДС-счете, в том числе информацию о типе транзакции (зачисление денежных средств, их списание и т. п.), общей сумме пополнения счета, сумме списания денег со счета, сумме всех кредитовых оборотов по НДС-счету, сумме задолженности перед бюджетом, актуальном остатке денег на счете.

Регистрация транзакций строится по календарной очередности регистрации соответствующих транзакций: от более новых к более старым (см. **рис. 7**).

| СЕАПДВ / Ресстр транзакцій                  |                          |                        |                              |                       |                                   |                      |                    |               |                   |                     |                       |                   |                 |                       |                 |                         |                         |  |  |
|---------------------------------------------|--------------------------|------------------------|------------------------------|-----------------------|-----------------------------------|----------------------|--------------------|---------------|-------------------|---------------------|-----------------------|-------------------|-----------------|-----------------------|-----------------|-------------------------|-------------------------|--|--|
| Договір про визнання                        | Фільтр                   | Эільтр —               |                              |                       |                                   |                      |                    |               |                   |                     |                       |                   |                 |                       |                 |                         | -                       |  |  |
| електронних документів                      | Дата тра                 | Дата транзакції ДКСУ   |                              |                       |                                   |                      | Ознака транзакції  |               |                   |                     |                       |                   |                 |                       |                 |                         |                         |  |  |
| 🖅 Облікові дані<br>платника                 | з <b>ій</b> по           |                        |                              |                       |                                   | Bci 🔹                |                    |               |                   |                     |                       |                   |                 |                       |                 |                         |                         |  |  |
| 🖹 Перегляд звітності                        | Q Που                    | Q. Пошук Excel         |                              |                       |                                   |                      |                    |               |                   |                     |                       |                   |                 |                       |                 |                         |                         |  |  |
| 🖽 Введення звітності                        | <i>Л</i> э <del>тэ</del> | Інливілуальн           | Загальна                     |                       | Дата                              |                      |                    | Залишок       |                   | Кол                 | Незникиязь            |                   | Унікальні       | Унікальні             | Ознака          | MOD.                    | Ночер                   |  |  |
| Вхідні/вихідні<br>документи                 | транзакц<br>ДКСУ 🚽       | ії податковий<br>номер | сума<br>поповнени<br>рахунку | Номер ПДВ-<br>рахунку | отриманн<br>інформаці<br>від ДКСУ | Ознака<br>транзакції | Сума<br>транзакції | на<br>рахунку | Сума<br>заборгова | блокуван<br>рахунку | залишок<br>на рахунку | Фінансовий<br>рік | межах<br>АС «Є- | код<br>рядку<br>даних | типу<br>реєстру | кореспондую-<br>рахунку | кореспондуюч<br>рахунку |  |  |
| 🖂 Листування з ДФС                          |                          |                        |                              |                       |                                   | 2-                   |                    |               |                   |                     |                       |                   | казна»          |                       |                 |                         |                         |  |  |
| 产 Заяви, запити для<br>отримання інформації | 26.12.20<br>17:04        | 35496320464            | 72 954,00                    | 37511000119           | 26.12.201<br>19:31                | списання<br>коштів   | 2 470,00           | 1 452,00      | 0,00              | 0                   | 0                     | 2018              | 8168148         | 3519675               | 1               | 899998                  | 31119029004(            |  |  |
| Стан розрахунків з<br>бюджетом              | 26.12.20<br>17:01        | 18 35496320464         | 0,00                         | 9551610011            | 26.12.201                         | 3-<br>документ<br>в  | 2 470,00           | -2 470,00     | 2 470,00          | 0                   | 0                     | 2018              | 8167240         | 3515216               | 1               | 899998                  | 991151                  |  |  |
| ≓ СЕА ПДВ                                   |                          |                        |                              |                       |                                   | картотеці<br>1-      |                    |               |                   |                     |                       |                   |                 |                       |                 |                         |                         |  |  |

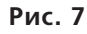

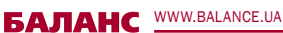

## НДС

# Раздел «Інформація про сумму перевищення»

Этот сервис дает возможность пользователям ЭК получить информацию о данных расчета показателя **СПеревищ** и результата сравнения данных налоговой отчетности по НДС и ЕРНН. Раздел содержит 4 таблицы (см. **рис. 8**):

- «Розрахунок суми перевищення»;
- «Дані декларації»;
- «Дані ЄРПН»;
- «Результат порівняння даних податкової звітності по ПДВ та ЄРПН».

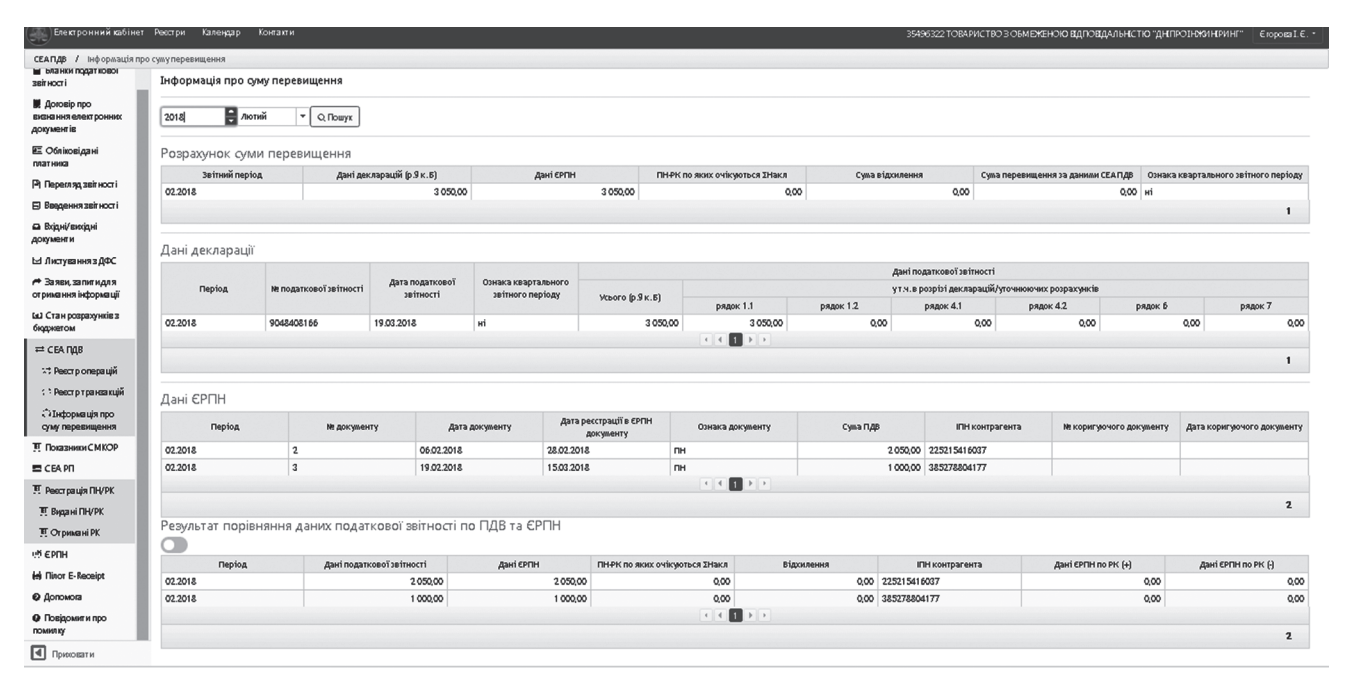

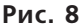

Напомним, что показатель **∑Перевищ** – это положительная разница между данными строки 9 декларации за отчетный период и значением показателя **∑НаклВид** за этот период. С сентября 2017 года показатель **∑Перевищ** рассчитывается помесячно.

### Таблица «Розрахунок суми перевищення»

В этой таблице отражается уже рассчитанное значение показателя **∑Перевищ** за выбранный период и данные, которые участвовали в этом расчете: сумма НДС из строки 9 декларации и сумма НДС по данным ЕРНН (т. е. сумма, указанная в зарегистрированных в ЕРНН НН/РК, которая поучаствовала в расчете показателя **∑Перевищ** за этот отчетный период).

Причем в таблице отражается только **положительное** значение показателя **СПеревищ.** А если разница между данными НДС-отчетности и данными ЕРНН окажется меньше нуля, тогда программа приравняет значение **СПеревищ** к нулю. Также таблица «Розрахунок суми перевищення» содержит показатель «ПН/РК, по яким очікуються **Дакл**». Здесь отражаются суммы НДС по тем НН/ РК, которые были отправлены на регистрацию и не зарегистрированы из-за недостаточной суммы лимита регистрации.

### Таблица «Дані декларації»

В этой таблице отражается расшифровка (по строкам декларации) сумм, из которых был сформирован показатель строки 9 декларации.

### Таблица «Дані ЄРПН»

Здесь отражаются данные о суммах НДС из НН/РК, которые были зарегистрированы в ЕРНН и учтены в составе показателя **∑НаклВид** при расчете показателя **∑Перевищ** за указанный в фильтре период. По каждому документу отдельно приводится следующая информация: номер и дата составления документа, дата регистрации в ЕРНН, сумма НДС и ИНН контрагента.

WWW.BALANCE.UA БАЛАНС

#### № 12-13 (1885-1886), 11 февраля 2019 г.

### АДМИНИСТРИРОВАНИЕ НАЛОГОВ

Причем реквизиты РК выведены в отдельные колонки (см. **рис. 8**).

# Таблица «Результат порівняння даних податкової звітности по ПДВ та ЄРПН»

В этой таблице построчно сравниваются данные декларации по НДС и данные ЕРНН за отчетный период **по каждому ИНН контрагента.** В результате выводится сумма отклонения по каждому из таких контрагентов в графе «Відхилення». Итоговый показатель по всем суммам отклонений переносится в таблицу «Розрахунок суми перевищення». Данные по РК (как положительным, так и отрицательным) указываются в таблице отдельно.

К сожалению, отфильтровать данные в вышеуказанных таблицах нельзя. Также нельзя и выгрузить эти данные в Excel для дальнейшей сортировки.

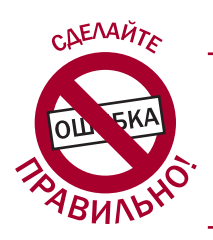

Анастасия ШЕВЧЕНКО, юрист

# КОГДА НУЖНО ПОДАВАТЬ ФОРМУ № 20-ОПП

#### Акценты статьи:

- кто, когда, куда и в какие сроки подает уведомление по форме № 20-ОПП;
- какая ответственность предусмотрена за неподачу формы № 20-ОПП.

## 🕐 В каких случаях подается форма № 20-ОПП?

Уведомление по форме № 20-ОПП (приведено в приложении 10 к Порядку, утвержденному приказом Минфина от 09.12.11 г. № 1588, далее – Порядок № 1588), подается налогоплательщиками (юрлицами и физлицами-предпринимателями) при наличии объектов налогообложения или объектов, связанных с налогообложением.

Форма № 20-ОПП подается:

- при постановке на учет в органе ГФС;
- при возникновении нового объекта налогообложения (например, при заключении договора аренды помещения, земельного участка);
- при изменении сведений об объекте налогообложения, а именно изменении типа, наименования, местонахождения или состояния объекта налогообложения.

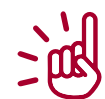

**Внимание!** При первой подаче формы № 20-ОПП указываются все объекты налогообложения, имеющиеся у налогоплательщика. В дальнейшем форма подается в случае необходимости (если появился новый объект или изменились сведения об объекте). И тогда в форме указывается только новый объект налогообложения или тот объект налогообложения, в сведениях о котором что-то изменилось.

#### Что следует понимать под объектами налогообложения или объектами, связанными с налогообложением?

Согласно абзацу третьему п. 63.3 Налогового кодекса (далее – НК), объектами налогообложения и объектами, связанными с налогообложением, являются **имущество и действия**, в связи с которыми у налогоплательщика возникает обязанность по уплате налогов и сборов. Такие объекты по каждому виду налога и сбора указаны в соответствующих разделах НК.

Например, за такое имущество, как автомобиль, нужно уплачивать транспортный налог, за земельный участок – налог на землю, за здания – налог на недвижимость и т. д. Если наличие имущества требует уплаты налога, такое имущество надо отразить в форме № 20-ОПП.

Объекты, связанные с налогообложением или через которые ведется деятельность, – это, например, магазины, склады, производственные цеха, рестораны и пр. Значит, эти объекты тоже надо отразить в форме № 20-ОПП.

 Сакие объекты налогообложения не отра-жаются в форме № 20-ОПП?

В форме № 20-ОПП не отражаются объекты налогообложения, которые декларируются налогоплательщиком в налоговой отчетно-

БАЛАНС WWW.BALANCE.UA